# Desactivar notificaciones en el mail

Es común que las notificaciones del aula virtual en nuestro e-mail se conviertan en un problema o una sobrecarga.Para resolverlo, podemos controlar qué información del aula virtual queremos que llegue a nuestro e-mail y en qué categoría de e-mail queremos recibirla. Ordenaremos este documento de la siguiente manera:

1 - Quitar notificaciones del aula virtual en el email

VIRTUALES

TECNOLOGÍA AULAS

**EDUCATIVA** 

- 2 Recibir notificaciones en el email pero en una pestaña diferente de la principal
- 3 Sólo para docentes: revisar la configuración de notificaciones del Foro

### 1 - Quitar notificaciones del aula virtual en el email

El sistema Moodle nos genera un envío de correo electrónico ante diversas acciones tales como las que se realizan en foros y tareas. Si preferimos no recibirlas, podemos cambiar la configuración ingresando dentro del aula virtual en la siguiente ruta: **Mi Perfil / Preferencias / Preferencias de notificaciones** 

**Paso 1:** Hacemos clic en la flecha que está en nuestro perfil (arriba a la derecha, al lado de nuestro nombre) y seleccionamos **Preferencias**.

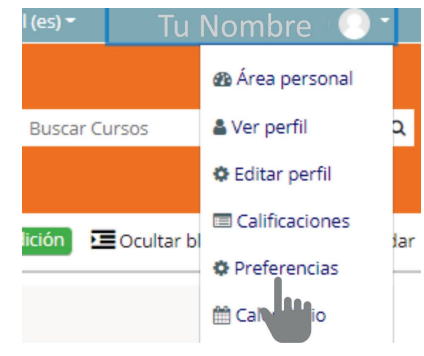

Paso 2: Seleccionamos preferencias de notificación, abajo a la izquierda.

## Preferencias

#### Cuenta de usuario

Editar perfil Cambiar contraseña Idioma preferido Configuración del foro Configuración del editor Preferencias del curso Preferencias de calendario Claves de seguridad Preferencias de mensajes Preferencias de notificación

Paso 3: Una vez que ingresamos al panel de preferencias de notificación, podremos controlar tanto las notificaciones emergentes en el aula virtual como las notificaciones recibidas en nuestro e-mail activando para cada elemento On u Off. Los cambios se van guardando automáticamente.

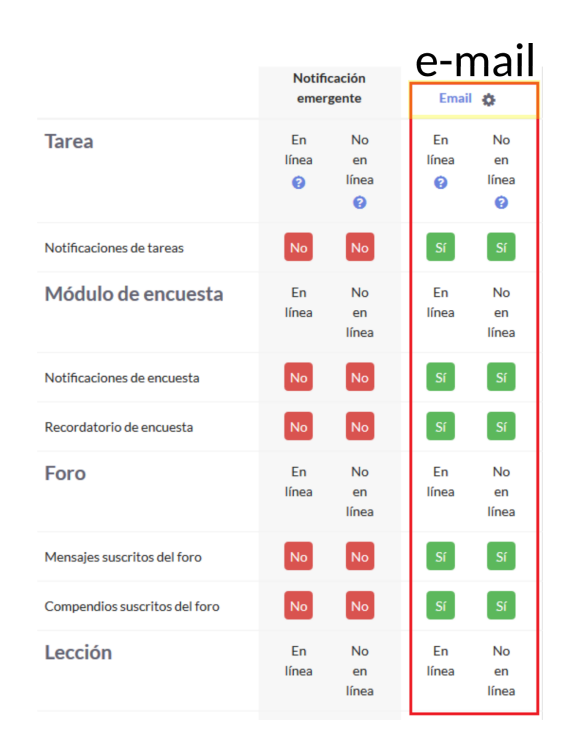

### 2 - Recibir notificaciones en el email pero en una pestaña diferente de la principal

Muchas veces queremos recibir notificaciones pero **no que estén en el sector PRINCIPAL**, sino que vaya a otra de las categorías (pestañas-solapas). Según sea el proveedor de correo que tengamos, algunos de ellos, como Gmail, permiten reorganizar las notificaciones que recibimos. A continuación, veremos **cómo configurar nuestro correo**, tanto para notificaciones del aula virtual como para otras notificaciones, para que se organicen automáticamente . A modo de ejemplo, **utilizaremos Gmail como referencia**, si bien no todos son iguales la lógica es similar.

**Paso 1**: Seleccionamos el e-mail de notificación del aula virtual, hacemos clic en los tres puntitos verticales y seleccionamos la opción "Filtrar mensajes similares".

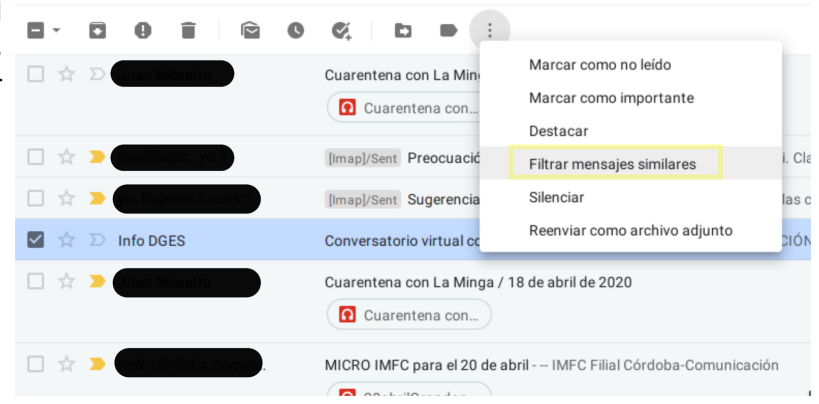

**Paso 2:** Notaremos que se abrió un cuadro de diálogo con la opción "**Buscar**". Si bien nos permite elegir varias opciones, en este caso nos interesan todos los que vienen desde la cuenta que habíamos seleccionado. Seleccionamos **Buscar**.

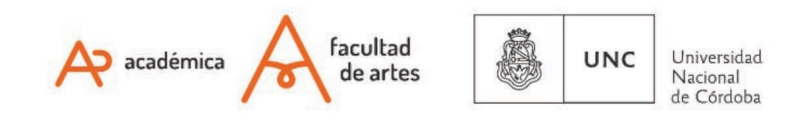

| Q from:(n      | oresponder@infd.edu.ar) |                  |              | ×      |
|----------------|-------------------------|------------------|--------------|--------|
| De             | noresponder@infd.edu.   | ar               |              |        |
| Para           |                         |                  |              |        |
| Asunto         |                         |                  |              |        |
| Contiene las p | palabras                |                  |              |        |
| No contiene    |                         |                  |              |        |
| Tamaño         | mayor que               |                  | MB           |        |
| Contien        | e archivos adjuntos     | No incluir chats |              |        |
|                |                         |                  | Crear filtro | Buscar |

Paso 3: Al abrirse el cuadro de diálogo en el que aparecen numerosas opciones. Seleccionamos Clasificar como y elegimos la categoría.

| ← | Cuando se reciba un mensaje que coincida con esta consulta de búsqueda:  |              |  |  |  |
|---|--------------------------------------------------------------------------|--------------|--|--|--|
|   | Saltar Recibidos (Archivarlo)                                            |              |  |  |  |
|   | Marcar como leído                                                        |              |  |  |  |
|   | Destacar                                                                 |              |  |  |  |
|   | Aplicar la etiqueta: Elige una etiqueta 👻                                |              |  |  |  |
|   | Reenviar añadir dirección de reenvío                                     |              |  |  |  |
|   | Eliminar                                                                 |              |  |  |  |
|   | No marcar nunca como spam                                                |              |  |  |  |
|   | Marcar siempre como importante                                           |              |  |  |  |
|   | No marcar nunca como importante                                          |              |  |  |  |
|   | Clasificar como: Elige una categoría 🝷                                   |              |  |  |  |
|   | Aplicar el filtro también a 15 conversaciones que cumplen los criterios. |              |  |  |  |
| ? | Más información                                                          | Crear filtro |  |  |  |

Paso 4: Seleccionar la categoría deseada. En Gmail tenemos las opciones Principal, Social, Promociones, Notificaciones, Foros.

|   | Marcar siempre como importante  |                     |                     |              |  |
|---|---------------------------------|---------------------|---------------------|--------------|--|
|   | No marcar nunca como importante |                     |                     |              |  |
|   | Clasificar como:                | Elige una categoría | 1                   |              |  |
|   | Aplicar el filtro tar           | Principal           | olen los criterios. |              |  |
| 0 | Más información                 | Social              | 1                   |              |  |
|   |                                 | Notificaciones      |                     | Crear filtro |  |

## 3 - Sólo para docentes: Revisar la configuración general del Foro

Recordemos que en el caso de los foros, le docente <sup>+</sup> puede configurarlo con SUSCRIPCIÓN FORZOSA, es + decir que no importa las configuraciones personales, la plataforma enviará las notificaciones de igual manera.

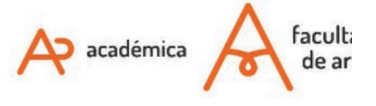

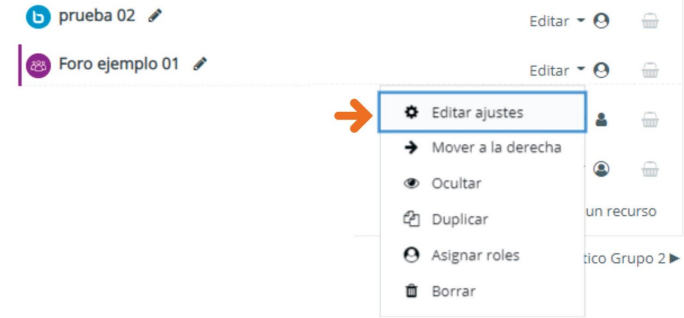

Esta configuración sólo puede ser revisada por les Docentes con edición en el aula. Para cambiar esto, haremos lo siguiente:

3.1 - Seleccionar "Editar ajustes" del FORO, es decir la configuración general del mismo

3.2 Desplegar bloque de "Suscripción y Seguimiento"3.3 Seleccionar "Suscripción opcional"

Si colocamos "Suscripción Deshabilitada" haremos que ningún participante del aula reciba notificaciones, y esto **no es recomendable** ya que cada uno/a puede precisar distintos recursos para organizar su participación. **3.4 Guardar los cambios.**  Suscripción y seguimiento

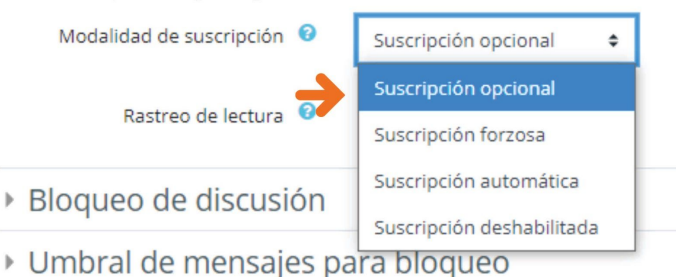

Of. de Tecnología Educativa

Secretaría Académica - Facultad de Artes - UNC

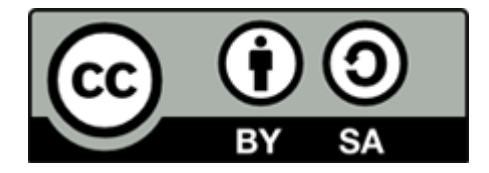

Este material se distribuye bajo una

Licencia Creative Commons Atribución-Compartirlgual 2.5 Argentina.

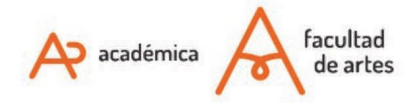

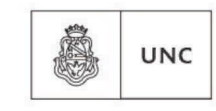

Universidad Nacional de Córdoba